# Runtime Environment for JAVA Technologies using Google App Engine

Maria Dominic<sup>1</sup>, Anthony Philomen Raj<sup>1</sup>, Sagayaraj Francis<sup>2</sup>, Xavier Pakkiam<sup>1</sup> <sup>1</sup> Department of MCA, Sacred Heart College, India <sup>2</sup> Department of Computer Science and Engineering, Pondicherry Engineering College, India

#### ABSTRACT

This paper introduces the steps to write and deploy applications using Google App engine. Google App engine is a platform which allows the users to develop, deploy/host and share an application using the Google cloud infrastructure. This is the benefit of using this app engine. It also supports applications written in a wide range of programming technologies like Java, JSP, Servlet, Python, Ruby and many frameworks like JSF, Struts, Hibernate and Spring.

**Keywords:** Cloud Computing, Cloud Services, Cloud Providers, Google Apps Engine, Java Technologies

#### **INTRODUCTION**

#### **Cloud Computing**

Cloud Computing is the way of sharing computing resources, both hardware and software that are delivered as a service through the network [1]. These services are offered from data centers all over the world, which collectively are referred to as the "cloud." Figure 1 depicts the interaction between Internet and Cloud [1].

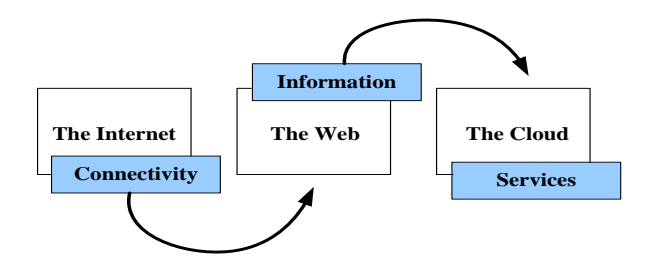

Figure 1 Internet to Cloud Computing

Cloud computing allows clients and businesses to use applications without installation and allow them to share their files at any system with internet connections. This technology enables efficient computing through central data storage, processing and bandwidth [2]. Cloud computing is categorized into following three segments, application, storage and connectivity. Each segment provides the different services to businesses and individuals around the world.

#### **Cloud Computing Services**

Cloud Computing services as given in Figure 2 are classified as the following [3].

#### Software as a service (SaaS)

Software as a Service (SaaS) is a software distribution model in which applications are hosted by a vendor or service provider and made available to customers over a network, typically the Internet. So, it allows the clients to run any application without installing them on their system.

#### Hardware as a Service (HaaS)

Hardware as a Service (HaaS) provides your business with the ability to provide a complete end-to-end managed service solution.

#### Data as a Service as a service (DaaS)

Data in various formats and from multiple sources could be shared by users on the network. Access to the data is controlled through the data services, which tends to improve data quality because there is a single point for updates.

#### Package as a Service (PaaS)

Package as a Service (PaaS) is a combination of SaaS, HaaS and DaaS. The Google App Engine is a best example of the PaaS [4]. Figure 2 shows the relationship between the services [3].

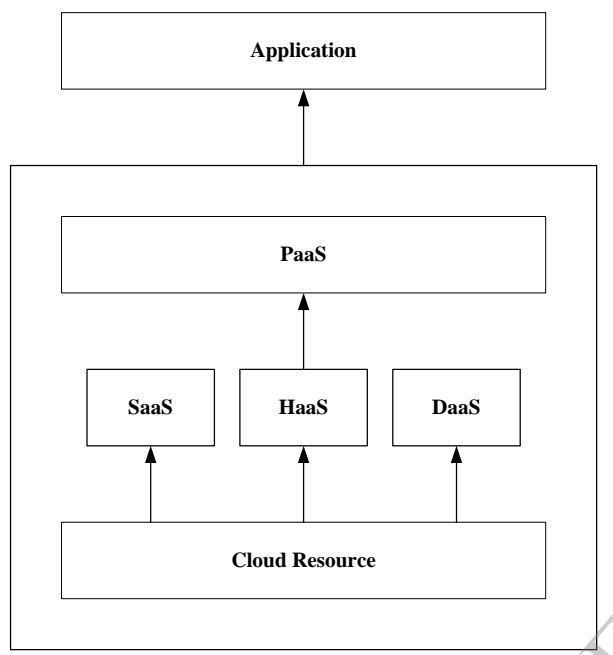

# Figure 2 Cloud Services

# **CLOUD PROVIDERS**

There are many cloud providers in India, the following table lists some of the major cloud service providers [5].

| S.No | Cloud<br>Providers | Offers                 | Cloud<br>Services |
|------|--------------------|------------------------|-------------------|
| 1    | Amazon             | Amazon<br>Web Services | IaaS              |
| 2    | Google             | Google Apps            | PaaS &<br>SaaS    |
| 3    | VMware             | vCloud                 | IaaS              |
| 4    | Rackspace          | Rackspace<br>Cloud     | IaaS              |
| 5    | Salesforce.com     | Salesforce             | SaaS              |
| 6    | Microsoft          | Azure                  | PaaS              |
| 7    | Joyent             | Ecosystem              | 3 *aaS            |
| 8    | IBM                | Blue Cloud             | PaaS &<br>SaaS    |

| 9  | NetSuite | SuitCloud | SaaS |
|----|----------|-----------|------|
| 10 | 3Tera    | CloudWare | PaaS |

#### **GOOGLE APPS ENGINE**

Google App Engine is a platform which allows users for developing and hosting web applications on Google's infrastructure [7]. Google App Engine supports apps written in several programming languages. With App Engine's Java runtime environment, you can build vour app using standard Java including the JVM, technologies Java servlets, and the Java programming language [8].

# CREATE & DEPLOYING USING GOOGLE APPS ENGINE

The following step by step process will help to develop and deploy a simple Java based Servlet [9] program with Google App Engine.

#### Step 1

Install any one of the Eclipse [10] versions 3.3, 3.4, 3.5, 3.6, 3.7, and 4.2. The latest is eclipse-jee-juno-SR1-win32-x86\_64.

#### Step 2

Install the Google Apps plugin using software update feature in Eclipse. The following steps are followed for Eclipse 4.2 (JUNO).

- 1. Select the Help menu > Install New Software....
- 2. In the **Work with** text box, enter: https://dl.google.com/eclipse/plugin/4.2.
- 3. Click the Add... button. In the dialog box enter the Name as "App Engine" and Location as http://googleappengine.googlecode.co m/files/appengine-java-sdk-1.7.3.zip". Then click Archive button.

4. Next select the **Widows** menu > **Preferences** > **Google** and then add the App Engine jar file.

| Øjinati litera                |                                     |                                                        |                     | 49.00           |
|-------------------------------|-------------------------------------|--------------------------------------------------------|---------------------|-----------------|
| to 18 Auger Sect. Fuel for th |                                     |                                                        |                     |                 |
| T- 0- 8-0-                    | Q-113-0- P                          | · · · · · ·                                            |                     | E Cleatt        |
| Caretani<br>E S a S           |                                     |                                                        | 12                  | Zateri Etrar "" |
|                               | Eners I Cogen<br>flori<br>Josefie - | i fi lever <mark>B</mark> ölscharschafer<br>Nation 142 | () basis<br>sutin 1 |                 |

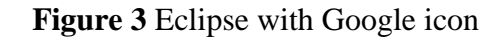

#### Step 3

Create a new project and select the "Google" icon and choose "New Web Application" as shown in Figure 4.

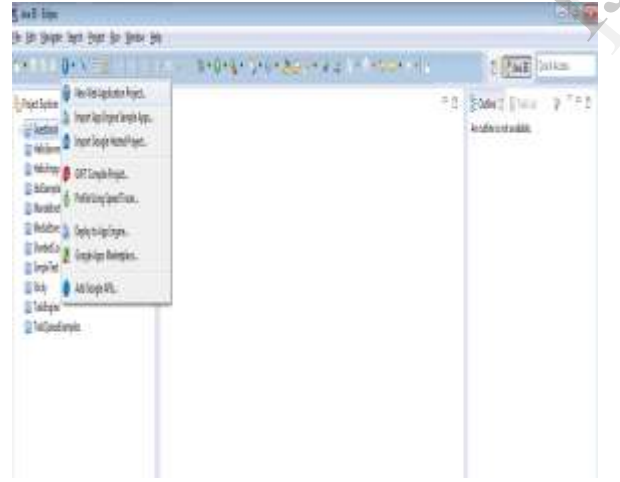

Figure 4 Create New Project

The next step is to add the project and package name where all classes defined would be stored and the dialog box for this purpose is shown in Figure 5.

| Create a Web Application Project                          |                    | (1)             |
|-----------------------------------------------------------|--------------------|-----------------|
| Create a Web Application project in the workspace or in a | n external locat   | - S             |
| Project Harrie                                            |                    |                 |
| SampleTest                                                |                    |                 |
| Package (e.g. com.mample.myproject)                       |                    |                 |
| constant                                                  |                    |                 |
| Excation                                                  |                    |                 |
| · Consta new propert in contributor                       |                    |                 |
| Create new propert in:                                    |                    |                 |
| Deserting Coldsard married sent lapar at Lampin Taxt.     |                    | 0               |
| Google SDNs                                               |                    |                 |
| Use Georgie Wate Toolkik                                  |                    |                 |
| IIII One contacts SER 10007 - 2.5-20                      |                    | Carringune 310% |
| - Oue aprecess 2026 - (GWT - 2.9.0                        | -                  |                 |
| Till Use Glogle App Engine                                |                    |                 |
| Whe default 50K (appengine-jeve-sdk-3.7.3 - 1.7.3)        |                    | Configure SDEA  |
| C Use specific SDW approximation (aver with 1.7.8 - 1.7.  | 8                  |                 |
| The project will use App Engene's Edult Reads allow Date  | ARRIVAL CHIERTY IN | dataut.         |
| Genule Apro Marketulace                                   |                    |                 |
| [1] Add support for fitting on Google Apps Marketplace    |                    |                 |
| Semple Code                                               |                    |                 |
| (2) Conservice progent sample coule                       |                    |                 |
|                                                           |                    |                 |
|                                                           |                    |                 |
| (3)                                                       | Finish             | Canval          |

Figure 5 Configure App Engine

| Herted 2   | App Engine                                  |           |                                  |            |
|------------|---------------------------------------------|-----------|----------------------------------|------------|
| ingle      | Add versive or down                         | stad SDR  |                                  |            |
| App Engine | Ny default, the check<br>projects.<br>SDKs: | of SDK is | edded to the build path of newly | inated     |
|            | Pileres                                     | Version   | Location                         | Atte       |
|            | (2) mappengina                              | 1.7.3     | Chalovelloaithappengere-java     | Retained   |
|            |                                             |           |                                  | Doordinad. |
|            |                                             | _         |                                  |            |
|            | .s                                          | -         |                                  |            |

Figure 6 Google App Engine SDK

#### Step 4

We need to Install Google App Engine SDK for JAVA. This was already one Step 2 subdivision 4. So Step 4 can be skipped if the App Engine is already configured. Otherwise when the **Configure SDK** button in Figure 5 is clicked the following has to be entered in the "Use Google App Engine" TextBox.

http://googleappengine.googlecode.com/files/ appengine-java-sdk-1.7.3.zip

Step 5 Check the project file

tie #

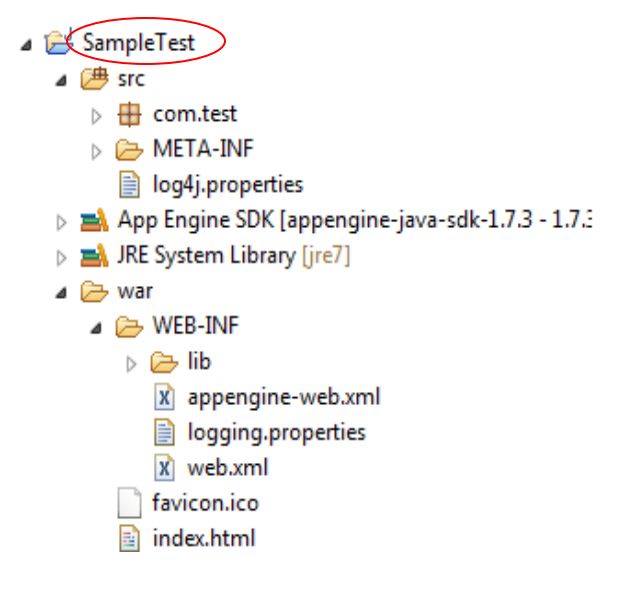

Figure 7 Project File Structure

*Step 6* Create App Engine by"Sign in" the Gmail account as shown in Figure 8.

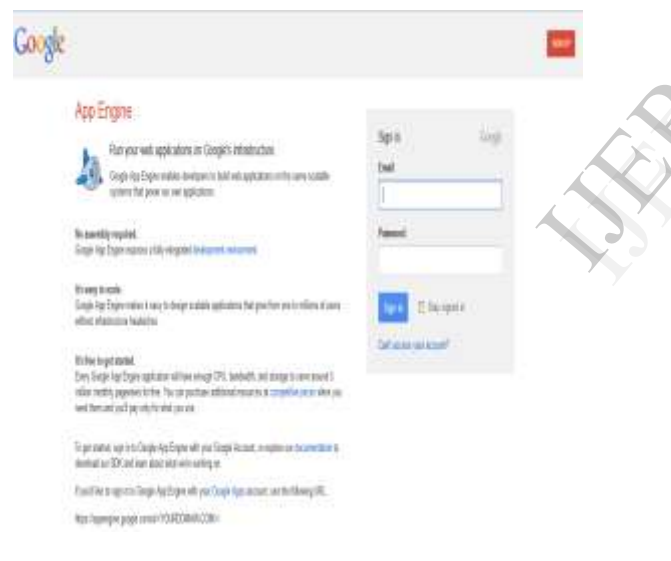

#### Figure 8 App Engine index page

*Step 7* The next step is to create an Application by providing a Unique ID through which the application will be identified. The unique ID can be verified using the check availability feature

| Google app angine                                                                                                    |                                                                                                    | number/Negligned.com/ <u>Ng. Accept</u> (1 <u>66</u> ) Spp. of                                                                                                    |
|----------------------------------------------------------------------------------------------------|----------------------------------------------------------------------------------------------------|----------------------------------------------------------------------------------------------------|
| Create an Application                                                                                                    |                                                                                                    |                                                                                                    |
| You have 7 applications remaining,                                                                                                    |                                                                                                    |                                                                                                    |
| Application Identifies:                                                                                                    |                                                                                                    |                                                                                                    |
| appivitz appparant D                                                                                                    | heit Anatatalay Ves, "opposient?" is availab                                                                                      | ativat.                                                                                                    |
| All Geogle accesses and software of homes or holders<br>The community application of your root-defined and tagge                                                                                                    | elant server men met ins anerties elegitanten intertilien.<br>1998:                                                               |                                                                                                    |
| Application Tale:                                                                                                    |                                                                                                    |                                                                                                    |
| Demi                                                                                                    |                                                                                                    |                                                                                                    |
| Charleyel orien open access your approximation                                                                                                    |                                                                                                    |                                                                                                    |
| Coper to all Google Accounts are to find the interface of a second second | Market Standard, Stanger Askanski, Stanger Ager, an<br>Arrent spatiation<br>and the<br>analytic standard may spire it<br>demains. | er Dywell. It is a more is an the basis for new parts of your vis-<br>responsible soon. To give Ages are the other to realise a spinaler-<br>chardward more than are unit. |
| C Esperimental Open to all users with an<br>form epitotic uses saterilation around etc.                                                                                                    | : OpenID Provider<br>Net all scientification Carell Provider Ing. 547 1                                                           |                                                                                                    |
| Creater Application Carcol                                                                                                    |                                                                                                    |                                                                                                    |

# Figure 9 Register Application in App Engine

| 🗴 û rêşçî gerçeşeye ya ya tarî navçî ya der gere D | 670 <b>4</b> -                                   |
|----------------------------------------------------|--------------------------------------------------|
| Coogle appengine                                   | noterfäßgneilcon ( <u>Vy Accort (Hép</u> (Syr od |

# Application Registered Successfully

🕈 🗟 impellecentyin geogle.com instrument

The application will use appellerQ as an identifier. This identifies beings in your application's configuration as well. Note that this identifies cannot be changed. Learn more

The application uses the High Replication storage scheme. Learn more

Fyou use Google authentication for your application, Demo will be displayed on Sign In pages when users access your application.

Choose an option below

View the <u>desilibrard</u> for Demo.

Use apply to optical and deploy your application code

Add <u>administrators</u> to collaborate on this application.

### Figure 10 Application Successfully Registered

Here as an example the application ID used is"apps-in12" and yet to be deployed and this status in shown in the Figure 11.

| 🕴 i italiannin pojear                                  | r -                     |                                          |                  | 1×e                                             |
|--------------------------------------------------------|-------------------------|------------------------------------------|------------------|-------------------------------------------------|
| G <mark>oogle</mark> appengine                         |                         |                                          | ndar/4ĝgnal.:    | an ( <u>V) Accourt ( <del>Talo</del> ( Spra</u> |
| Not yet advertising on Google? Wa<br><u>AdWords</u> .  | nt to drive more castom | ers to your app? <u>Get \$110 credit</u> | for Google       | Deniss                                          |
| Ny Applications                                        |                         |                                          |                  |                                                 |
| Hw/2 12d2 Hor/2                                        |                         |                                          |                  |                                                 |
| Application                                            | Title                   | Billing Administrator                    | Slotage Scheme   | Current Version                                 |
| men?                                                   | Demi                    |                                          | High Replication | None Deployed                                   |
| nyana H                                                | ny-apps14               |                                          | High Replication | 10                                              |
| Ceste Application<br>You have 1 applications remaining |                         |                                          |                  | And 12d2 (m2)                                   |

Figure 11 Applications Registry

#### Step 8

Once completing the coding part in Eclipse the project has to be deployed into the App Engine, Figure 12 shows that activity.

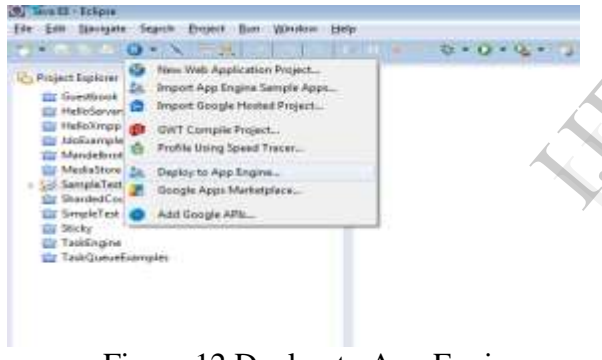

Figure 12 Deploy to App Engine

| Duploy Project to Google App Engine         |                |
|---------------------------------------------|----------------|
| Deploy<br>Enter the project name            | 20             |
| Projecti                                    | Grewen         |
| Select the frontend and backends to deploy: | Learn more     |
|                                             |                |
|                                             |                |
|                                             |                |
|                                             |                |
| App Engine project settings                 |                |
|                                             | Testiny Cancel |

Figure 13 Selece the Deploy Project to Google App Engine

Select "Browse" to select the project "SampleTest" which was the name given to the project as shown in Figure 14.

|                                        | Deploy<br>Deploy<br>Enter the project some | 10                                                                                                    |
|----------------------------------------|--------------------------------------------|----------------------------------------------------------------------------------------------------|
| E Propet Selector<br>Choice a projecti | r (G)<br>s Myky                            | Even.                                                                                                    |
| 55 Sampleban                           |                                            |                                                                                                    |
|                                        |                                            | Delay (                                                                                                    |
|                                        | DK Cascal                                  | Defunde and Deck 2012 B3238 aM<br>19. Phase control Appropriate control and the<br>investigation of the phase of the Control and the Control and the<br>investigation of the Appropriate Control and the Control and the<br>investigation of the Appropriate Control and the Control and the<br>investigation of the Appropriate Control and the Control and the<br>investigation of the Control and the Control and the Control and the<br>Control and the Control and the Control and the Control and the<br>Control and the Control and the Control and the |

Figure 14 Choose a Project to Deploy

Select "App Engine project settings"

| and the second second s | App Engine                                                                                                    |                 |
|----------------------------------------------------------------------------------------------------|----------------------------------------------------------------------------------------------------|-----------------|
| 4 Enight                                                                                                    | With Productor Sectors                                                                                                    |                 |
| <ul> <li>App.Ingme</li> </ul>                                                                                                    | Sector service reporting and the                                                                                                    |                 |
|                                                                                                    | a the set of the second second s | The Review Pro- |
|                                                                                                    | a na musi ne nitedas his in Cia. 111                                                                                                    |                 |
|                                                                                                    | C (or damage 20(c)) emergine here con 1112-1223                                                                                                    |                 |
|                                                                                                    | Deployment                                                                                                    |                 |
|                                                                                                    | Application D: appr-ind.)                                                                                                    | Messelum        |
|                                                                                                    | Vesiane 1                                                                                                    | Taking onto     |
|                                                                                                    |                                                                                                    |                 |
|                                                                                                    | Fill Frankle local HWD to prove                                                                                                    | Baladarda       |
|                                                                                                    | I'll Use Determining (DD)/WA to access the determine                                                                                                    |                 |
|                                                                                                    |                                                                                                    |                 |
|                                                                                                    |                                                                                                    |                 |
|                                                                                                    | Geogle Clevel SQL                                                                                                    |                 |
|                                                                                                    | Evalue Sergin Church 301                                                                                                    | Mytestates      |
|                                                                                                    | Development SQL instance (acad by face) development                                                                                                    | Terret I        |
|                                                                                                    | (8) Take My/DJL metamole                                                                                                    | Lation          |
|                                                                                                    | C the Dauge Orar 52, means                                                                                                    | Defige          |
|                                                                                                    | Aga Engine 30, instance                                                                                                    | Contine         |
|                                                                                                    |                                                                                                    |                 |
| 100                                                                                                    |                                                                                                    |                 |

**Figure 15** Configure Application Id with App Engine

Enter the required "Application ID" and click OK and click "Deploy" to deploy the project in Google Apps Engine. The application ID which was given earlier is "apps-in12" which can be viewed in Figure 11. The process of deployment is shown in Figure 16.

| • 0• •                                                                                                    | 5+0+6+5+6+8-4+9-2+++6-4+1                                                                                                    | 55          |
|----------------------------------------------------------------------------------------------------|----------------------------------------------------------------------------------------------------|-------------|
| Appetities ( 1931) - 1932<br>Billions                                                                                                    | **                                                                                                    | 2 Section 1 |
| E Helicity<br>E Uthangto<br>E Mandolm<br>E Makaline<br>C Makaline                                                                                                    | () tene Channe & ener Binningtone () eine Binnet I spine, gibrerene<br>Ingelet ingen gester                                                                                                    |             |
| A generation<br>4 (f) in<br>(f) Strate<br>(f) Strate<br>(f) S | Triger in<br>Proprint<br>Company And Annual<br>Company And Annual<br>Company And Annual<br>Company And Annual<br>Company And Annual<br>Company And Annual<br>Company And Annual<br>Company And Annual<br>Company And Annual<br>Company And Annual<br>Company Annual<br>Company Annual<br>Company Annual<br>Company Annual<br>Company Annual<br>Company Annual<br>Company<br>Company<br>C | kw:         |
| i pastes<br>Deblore<br>Displan<br>Displan<br>Displan<br>Displane                                                                                                    |                                                                                                    |             |

Figure 16 Deploying Process

Once the SampleTest project has been deployed to execute the project, select "Run as  $\rightarrow$  web Application" as shown in Figure 17.

| ALL THE       |                                                                                                    |                |                                                                                                    | and a second second sec |
|---------------|----------------------------------------------------------------------------------------------------|----------------|----------------------------------------------------------------------------------------------------|----------------------------------------------------------------------------------------------------|
|               | met det de driet d                                                                                                    | N              |                                                                                                    |                                                                                                    |
| -9.11.9       | 311                                                                                                    | 1.1            | Selected and a select select                                                                                                    | + (Fill) in the                                                                                                    |
|               |                                                                                                    |                |                                                                                                    | and the second second se                                                                                                    |
| Post lpon 1   | 58121750                                                                                                    |                |                                                                                                    | -1 200e11-mm # 7                                                                                                    |
| Strend.       | 1000                                                                                                    |                |                                                                                                    | Augment some                                                                                                    |
| C-street      | -                                                                                                    |                |                                                                                                    |                                                                                                    |
| of the second | 1.00                                                                                                    |                |                                                                                                    |                                                                                                    |
| C destine     | Test .                                                                                                    | admin.         |                                                                                                    |                                                                                                    |
| C Anton       |                                                                                                    | 10.00          |                                                                                                    |                                                                                                    |
| Aut Brander   |                                                                                                    |                |                                                                                                    |                                                                                                    |
| A (BEL        | Cay Galled Ines                                                                                                    |                |                                                                                                    |                                                                                                    |
| 110           | 195                                                                                                    | 1004           |                                                                                                    |                                                                                                    |
|               | 1 million                                                                                                    | Sales          |                                                                                                    |                                                                                                    |
| a links       | And a local distance of the local distance of the local distance o | UA-ANIRPOLIAN. |                                                                                                    |                                                                                                    |
| 10.014        | Salate:                                                                                                    | the second     |                                                                                                    |                                                                                                    |
| 419-10        | MMI .                                                                                                    | india.to       | 2                                                                                                    |                                                                                                    |
| 140           | had -                                                                                                    |                |                                                                                                    |                                                                                                    |
| 140           |                                                                                                    |                |                                                                                                    |                                                                                                    |
| 1.21          | - 1997                                                                                                    |                |                                                                                                    |                                                                                                    |
| 10            | Mat                                                                                                    |                |                                                                                                    |                                                                                                    |
| 100           | Gener                                                                                                    |                |                                                                                                    |                                                                                                    |
| 1.54          | California                                                                                                    |                | A CONTRACTOR OF A CONTRACTOR OF A CONTRACTOR O | A R H H H H H H H H H                                                                                                    |
| Cheft.        | Teles                                                                                                    |                | A Real Property Lines Branch Lines And                                                                                                    |                                                                                                    |
| Elmint        | Second Second Se |                | a Desired                                                                                                    |                                                                                                    |
| 1.00 m        | and the second second s |                | without any a talg : but she enter                                                                                                    | in, walking in much to be for hill see."                                                                                                    |
| a later       | 17                                                                                                    | 6              | A constant and could be in for the start                                                                                                    |                                                                                                    |
| -             | and a second second sec |                | A CONTRACT OF CALL                                                                                                    |                                                                                                    |
|               | 1996.0                                                                                                    |                | A Leaders                                                                                                    |                                                                                                    |
|               | 1.1                                                                                                    |                | tor belgement.                                                                                                    |                                                                                                    |
|               | Center III                                                                                                    | 2              |                                                                                                    |                                                                                                    |
|               | ReferEncied Here.                                                                                                    |                |                                                                                                    |                                                                                                    |
|               | 94                                                                                                    | Å.             |                                                                                                    |                                                                                                    |
|               | Colips-                                                                                                    |                |                                                                                                    |                                                                                                    |
| 1             | 244                                                                                                    |                |                                                                                                    | 100                                                                                                    |
|               |                                                                                                    | and a second   |                                                                                                    |                                                                                                    |

Figure 17 Run as Google App Engine

The output of the project can be viewed at two different location. The first location is the local host, and it can be viewed by typing <u>http://localhost:8888/</u> in the browser. The Second location can be in <u>http://apps-in12.appspot.com/</u>. Figure 20 and Figure 21 shows this activity.

| 🗧 🖣 🛔 ittp://opengine.google.com                        | r.                      |                                                       |                  | ्रेष्ट 🖁        |
|---------------------------------------------------------|-------------------------|-------------------------------------------------------|------------------|-----------------|
| Google app engine                                       | nırlari 4 ğışralı.      | nder/4@grail.com/ <u>WeAccort</u> ( <u>Reb</u> /Sprac |                  |                 |
| Not yet advertising on Google? Via<br><u>Activeris</u>  | nt to drive more custom | en to your app? <u>Get \$110 credit</u>               | ter Google       | Dismes          |
| My Applications                                         |                         |                                                       |                  |                 |
| 201 12 d2 10 20                                         |                         |                                                       |                  |                 |
| Application                                             | Title                   | Billing Administrator                                 | Storage Scheme   | Current Version |
| atts-in 2                                               | Cenu                    |                                                       | High Replication | 10              |
| 19-100 <sup>1</sup>                                     | ny-apps 14              |                                                       | High Replication | 18              |
| Create Application<br>You have 8 applications remaining |                         |                                                       |                  | And 1262 (cm)   |

Figure 20 List the Applications in App Engine

| 🔶 🕀 approxiZappoput.com |   |
|-------------------------|---|
| Hello App Engine        | : |
| Available Serviets:     |   |
| Samporter.              |   |

Figure 21 Output

# CONCLUSION

The main advantage of using Google App Engine is that our application can be accessed or used by our clients directly without the need of hosting the project by the developer. Google App engine provides space for ten applications free of cost and further more are charged. In our study we found out that Google App Engine can be used for many Java Technologies like JSP, EJB, frameworks like JSF, Struts, Hibernate, Spring etc...

#### REFERENCES

- 1. David C. Wyld, "The Cloudy Future of Government It: Cloud Computing and the Public Sector around the World", International Journal of Web & Semantic Technology (IJWesT), Vol 1, Num 1, January 2010.
- 2. http://www.wikinvest.com/concept/Cl oud\_Computing

- 3. Lizhe Wang and Gregor von Laszewski,"Scientific Cloud Computing: Early Definition and Experience".
- 4. http://www.ipnetworksystems.co.uk/cl oud-computing.php
- 5. http://www.slideshare.net/grvineet/top -10-cloud-service-providers
- Torry Harris Business Solutions, "Cloud Computing Services – A comparison".
- 7. Alexander Zahariev, "Google App Engine", Helsinki University of Technology.
- 8. Dan Sanderson, "Programming Google App Engine", Published by O'Reilly Media, ISBN: 978-0-596-52272-8.
- Marty Hall, Larry Brown, "Core Servlets and JavaServer Pages<sup>™</sup>: Volume 1: Core Technologies, 2nd Edition", Publisher: Prentice Hall PTR, ISBN: 0-13-009229-0.
- 10. http://www.eclipse.org/downloads/